# การใช้งานโปรแกรม Matheo Patent เพื่อสืบค้น Download วิเคราะห์ข้อมูล และทำแผนที่สิทธิบัตร

พรวิสาข์ บุญยงค์ และ ปราโมทย์ ธรรมรัตน์ สถาบันค้นคว้าและพัฒนาผลิตภัณฑ์อาหาร 0-2942-8629 ต่อ 626

Matheo Patent คือ ซอฟแวร์ที่ออกแบบมาเพื่อการวิเคราะห์ข้อมูลสิทธิบัตรอย่างสมบูรณ์ จากฐานข้อมูลสิทธิบัตรยุโรป (EspaceNet Patent Database; gb.espacenet.com) ทั้งนี้เพื่อ วิเคราะห์การแข่งขันทางภูมิปัญญา (Competitive Intelligence) การทำแผนที่ภูมิปัญญา (Patent Information Mapping) การวิเคราะห์แฟ้มข้อมูลสิทธิบัตร (Patent Portfolio Analysis) การสร้างตัวชี้วัดเทคโนโลยี (Creation of Technological Indicators) การจัดการ เทคโนโลยี (Technology Management) โครงการนวัตกรรม (Innovative Project) การสำรวจคู่ แข่งขัน (Competitors Survey) และการวิเคราะห์โอกาสทางเทคโนโลยี (Technological Opportunities)

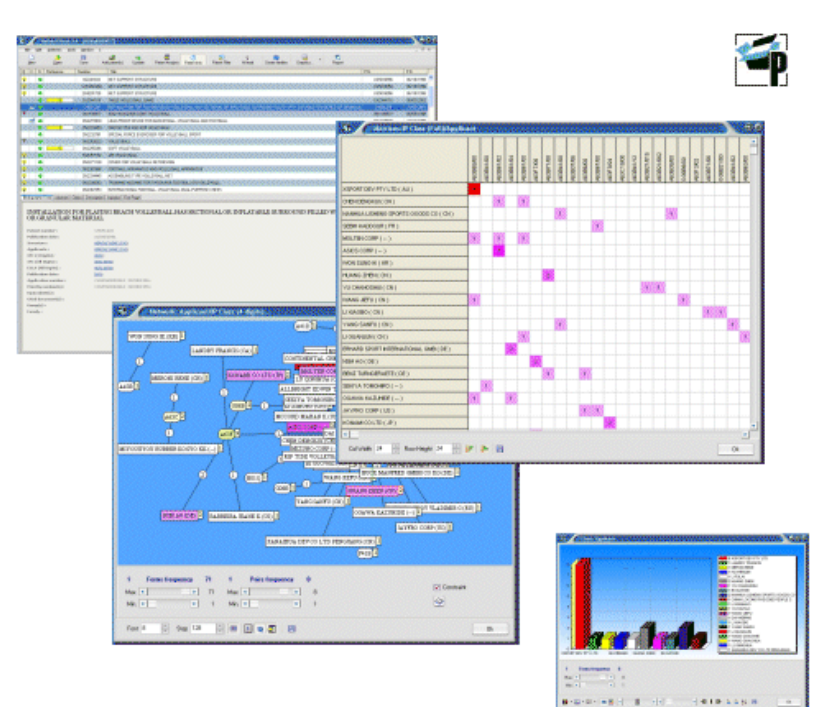

#### คุณสมบัติพิเศษของ Matheo Patent

- 1. Download ข้อมูลสิทธิบัตรโดยอัตโนมัติ
  - โดยการสกัดข้อมูลสิทธิบัตรจากฐานข้อมูลสิทธิบัตรยุโรป ตาม Criteria ที่ทำการ สืบค้น (Keyword, Dates, Companies, IPC Codes, ...)
  - สร้างฐานข้อมูลจากข้อมูลที่สกัดได้เก็บไว้ในเครื่องคอมพิวเตอร์โดยอัตโนมัติ

- 2. จัดการข้อมูลสิทธิบัตรได้อย่างสมบูรณ์
  - แบ่งหมวดหมู่และแสดงผลข้อมูลสิทธิบัตรด้วย Patent Number, Title, Dates, Companies, Inventors, IPC Code, ...
  - ประกอบด้วยเนื้อหาที่ครบถ้วนตามฐานข้อมูลสิทธิบัตรยุโรป ทั้ง Description, Claim, Full Text, Drawing และ Figures
- 3. วิเคราะห์ทางสถิติและแสดงผลด้วยกราฟิก
  - ทำให้ง่ายต่อการเข้าใจ ด้วยการแสดงผลในรูปแบบ Matrices, Graphs และ Networks

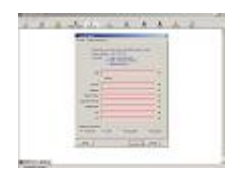

Request on Espacenet

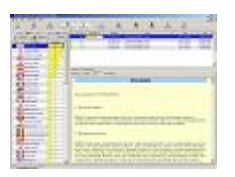

Assignees analysis

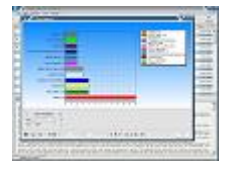

Charts

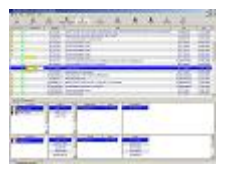

Patent Description

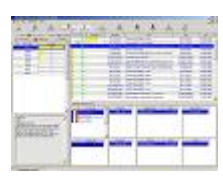

IPC Codes Analysis

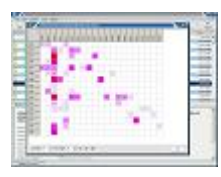

Matrices

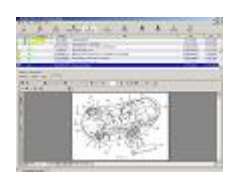

Figures

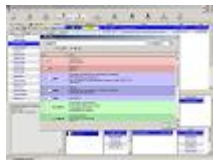

Help on IPC

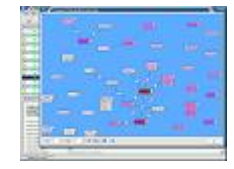

Networks

### ความต้องการทางเทคนิคของซอฟแวร์

- 1. โปรแกรม Windows 95, 98, Millenium, XP และ 2000
- 2. ระบบอินเตอร์เน็ตทำงานเชื่อมกับฐานข้อมูลสิทธิบัตรยุโรปได้

สำหรับ Matheo Patent ที่แนะนำนี้ เป็น Software Version 4.5 ที่ได้ปรับปรุง ล่าสุดเมื่อ วันที่ 10 พฤษภาคม 2547 โดย Download โปรแกรมทดลองใช้งานได้ฟรีที่ http://www.matheo-software.com ซึ่ง Evaluation Version ที่ Download นี้ มีคุณสมบัติการ ทำงานเทียบเท่ากับ Full Version แทบทุกประการ และไม่จำกัดระยะเวลาใช้งานและปริมาณ ข้อมูลที่ทำการวิเคราะห์ด้วย เพียงแต่ไม่สามารถ Save ในรูปแบบเดียวกับ Full Version ที่ สามารถนำข้อมูลมาจัดการใหม่ได้ แต่จะ Save เนื้อหาสิทธิบัตรในส่วนของ Abstract, Description, Claim, First Page และ INPADOC ในลักษณะแยกเป็น Folder ของแต่ละเรื่อง ซึ่ง สามารถจัดเก็บไว้ในเครื่องคอมพิวเตอร์ หรือเขียนลงแผ่น CD เก็บเป็นฐานข้อมูลสำหรับใช้ศึกษา ต่อไปได้

#### การ Download Software

1. เข้าไปที่ http://www.matheo-software.com

 คลิก "Download" ที่ Menu Bar หรือ "Download Now! (Evaluation Version)" เพื่อเข้าสู่ Menu Download ของ Software

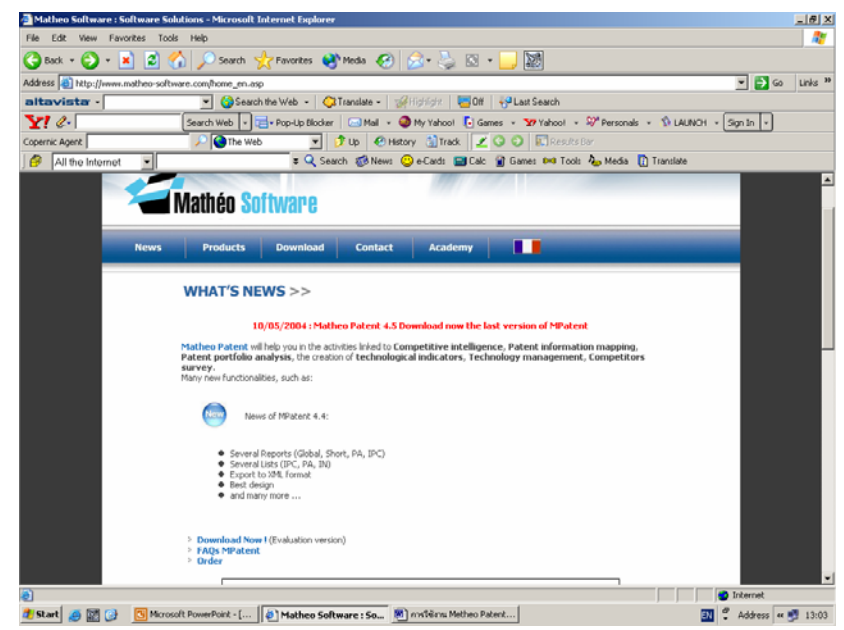

3. เมื่อเข้าสู่ Menu Download พบว่ามี Software 2 ตัว ให้เลือก คือ

- Matheo Analyzer และ
- Matheo Patent

ในที่นี้ให้คลิก "Matheo Patent 4.5 Full & Evaluation" ในส่วน Matheo Patent โดยหาก เป็น Evaluation Version สามารถ Download วิเคราะห์ข้อมูลและทำแผนที่สิทธิบัตรได้ เช่นเดียวกับ Full Version และไม่จำกัดระยะเวลาใช้งานและปริมาณข้อมูลที่ทำการวิเคราะห์ด้วย เพียงแต่ไม่สามารถ Save ข้อมูลได้เท่านั้น

ซึ่งในที่นี้แนะนำให้ทำการ Print Screen หน้าจอที่ได้วิเคราะห์และประมวลผลแล้ว และ Save ข้อมูลดังกล่าวไว้ เพื่อสามารถนำมาศึกษาย้อนหลังได้ โดยไม่ต้องเริ่ม Download ใหม่อีก ครั้ง

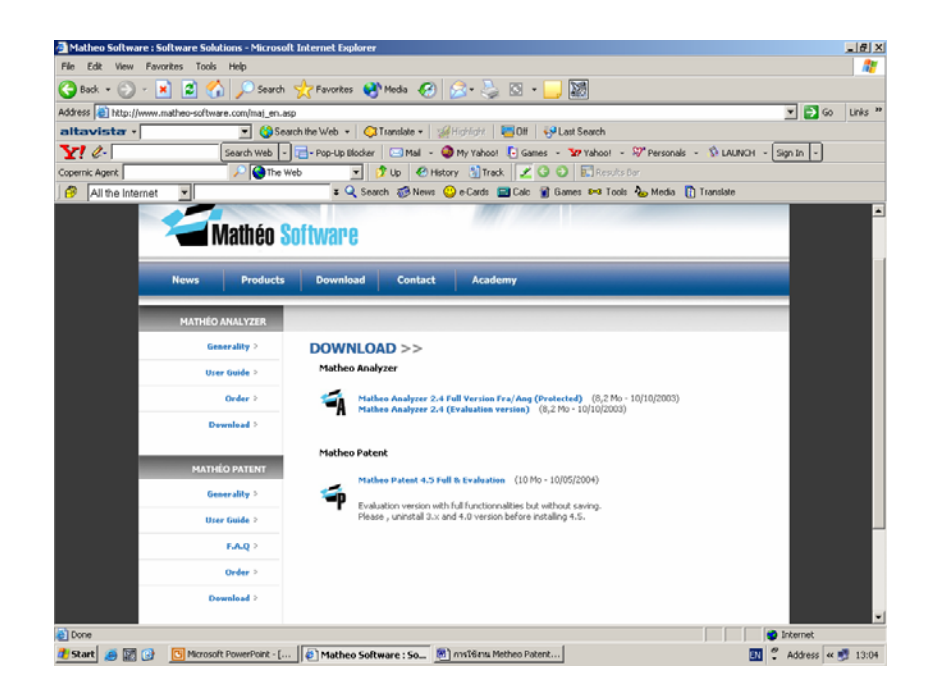

 เมื่อ Download Software เรียบร้อย จะปรากฏ Icon บนหน้าจอ สามารถ Double Click เข้า ไปใช้งาน Evaluation Version ได้ทันที โดยไม่ต้องทำการ Register แต่อย่างใด

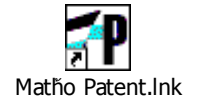

การเริ่มใช้งานโปรแกรม Matheo Patent เพื่อการ Download ข้อมูลสิทธิบัตร (Patent Download)

1. เมื่อเข้าสู่โปรแกรม Matheo Patent จะปรากฏหน้าจอดังภาพ คลิก File > New เพื่อเริ่มการ ทำงาน

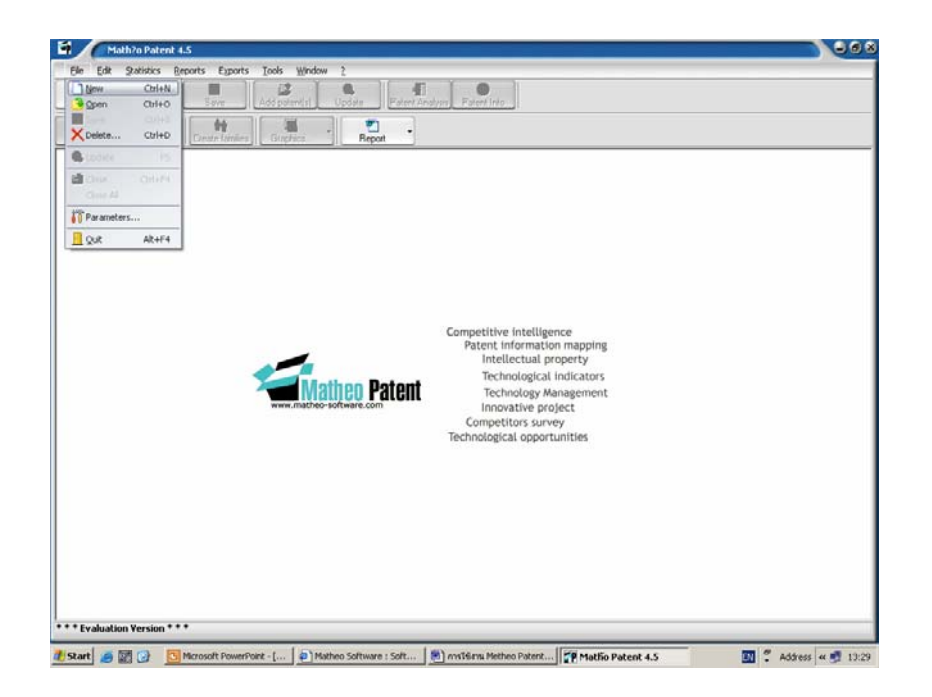

2. จะปรากฏหน้าต่างของ "New Request" เพื่อให้กรอกรายละเอียดต่างๆ ก่อนเริ่มทำงาน โดย แบ่งออกเป็น 2 ส่วน คือ

| 11          | w Request                                                       |       | II New Requ                     | est                                                                                                    | 8       |
|-------------|-----------------------------------------------------------------|-------|---------------------------------|----------------------------------------------------------------------------------------------------|---------|
| General Reg | uest parameters                                                 |       | General Request para            | meters                                                                                                    |         |
| Name        | Please enter an unique request name<br>engineeringandmanagement | -     | Please ()<br>Boolean<br>Truncad | pe one or more words in the field you want to search<br>operators : AND, OR, NOT<br>on: 7 : single, optional character<br># : single, computery character |         |
| Ide         |                                                                 | -     |                                 | : unlimited truncation                                                                                                    | - 89    |
|             |                                                                 |       |                                 | engineering and management                                                                                                    |         |
|             |                                                                 |       | Investor                        |                                                                                                    | 100     |
|             |                                                                 |       | Annhand                         |                                                                                                    | 88      |
|             | 1                                                               | -     | Output Number                   |                                                                                                    |         |
| Comments    |                                                                 | ×     | Patent Number                   |                                                                                                    |         |
|             |                                                                 |       | Application Number              |                                                                                                    | <u></u> |
|             |                                                                 |       | PhonyPhumber                    |                                                                                                    |         |
|             |                                                                 |       | PC C                            |                                                                                                    |         |
|             |                                                                 |       | EL                              | Search EspaceNet since 1934 👻                                                                                                    |         |
|             |                                                                 |       | Requested information           | a China 🖂 Sint Dana Indit 🖂 Drawina (ndit                                                                                                    |         |
|             | 1                                                               | •     | Download Pater                  | t Family                                                                                                    |         |
| Reset       |                                                                 | ancel | Reset                           | Ok C                                                                                                    | nos     |

- ส่วน General สำหรับตั้งชื่อเรื่อง (Name) หัวข้อ/ประเด็นที่จะทำการศึกษา (Title) และรายละเอียดต่างๆ ที่เกี่ยวข้อง (Comments)
- ส่วน Request Parameters สำหรับกรอกรายละเอียดของ Criteria ที่จะทำการสืบค้น โดยแบ่งออกเป็น 3 ส่วนย่อย คือ

้ส่วนที่ 1 สำหรับกรอก Keywords ที่ต้องการ Search ใน Fields ต่างๆ ได้แก่

| Title              | ชื่อที่แสดงถึงการประดิษฐ์                               |
|--------------------|---------------------------------------------------------|
| Inventor           | ชื่อผู้ประดิษฐ์                                         |
| Applicant          | ชื่อผู้ขอรับสิทธิบัตร                                   |
| Patent Number      | หมายเลขสิทธิบัตร                                        |
| Application Number | เลขที่คำขอรับสิทธิบัตร                                  |
| Priority Number    | เลขที่คำขอรับสิทธิบัตรที่ยื่นขอรับครั้งแรก              |
| IPC                | การจัดจำแนกสิทธิบัตรระหว่างประเทศ (International Patent |
|                    | Classification)                                         |
| EC                 | การจัดจำแนกสิทธิบัตรในกลุ่มประเทศยุโรป (European Patent |
|                    | Classification)                                         |

ส่วนที่ 2 สำหรับระบุปีเริ่มต้น ที่ต้องการให้ Software ประมวลผล โดย Software นี้สามารถ ประมวลผลย้อนหลังจากฐานข้อมูลสิทธิบัตรยุโรปได้ตั้งแต่ปี 1904 เป็นต้นมา

ส่วนที่ 3 ระบุความต้องการของข้อมูลที่จะ Download (กรณี Full Version) โดยสามารถเลือก Option ย่อยต่างๆ ได้ดังนี้

| Description      | เพื่อ Download ข้อมูลส่วนของเนื้อหารายละเอียด |
|------------------|-----------------------------------------------|
| Claims           | เพื่อ Download ข้อมูลส่วนของข้อถือสิทธิ์      |
| First Page (pdf) | เพื่อ Download ข้อมูลหน้าแรกในรูปแบบ pdf File |
| Drawing (pdf)    | เพื่อ Download ข้อมูลส่วนรูปภาพในรูปแบบ pdf   |
|                  | File                                          |
|                  |                                               |

Download Patent Family เพื่อ Download ข้อมูลที่อยู่ในหมวดหมู่เดียวกัน 4. เมื่อกรอกรายละเอียดต่างๆ ในส่วนของ "New Request" ครบแล้ว คลิก "OK" Software จะทำการประมวลผลเบื้องต้นก่อน

| Bat Stability     Byority     Lipsder     Lipsder       Open     Save     Add Spater(I)     Lipsder     Pater/Analysis       And Spater(I)     Lipsder     Presslecting     Pater/Analysis       And Spater(I)     Lipsder     Presslecting     Pater/Analysis       And Spater(I)     Lipsder     Presslecting     Pater/Analysis       And Spater(I)     Lipsder     Presslecting     Pater/Analysis       And Spater(I)     Lipsder     Presslecting     Pater/Analysis       Analysis     Tester(I)     Downloading     4       Presslect(I)     Page 1     Presslect(I)     Presslect(I)       Presslect(I)     Vair 2000, Page 1     Presslect(I)     Presslect(I)       Presslect(I)     Vair 2000, Page 1     Presslect(I)     Presslect(I)                                                                                                    | State<br>Download<br>Request<br>Request<br>Request | Phogens<br>OKo<br>OKo<br>OKo<br>OKo      |
|----------------------------------------------------------------------------------------------------|----------------------------------------------------|------------------------------------------|
| Open     Action     Open       Seve     Action     Open       an     Action     Presentation       an     Action     Presentation       an     Action     Presentation       an     Action     Presentation       an     Downloading 4     Downloading 7       Burner U     Downloading 41     Downloading 7       Beselect Yes 2000, Page 1     Present Yes 2000, Page 1       Present Yes 2004, Page 1     Present Yes 2004, Page 1                                                                                                    | State<br>Dowload<br>Request<br>Request<br>Request  | Progress<br>OKo<br>OKo<br>OKo<br>OKo     |
| an resolution of the second second se | State<br>Download<br>Request<br>Request<br>Request | Progress<br>0 Ko<br>0 Ko<br>0 Ko<br>0 Ko |
| Unsue         Downloading         Pressilecting Patents - Please wait           Usine         0         Downloading         4         Downloading         7           stimated         1         min         4         Downloading         7           stimated         1         min         4         Beaming         23 s           Pressilectly Year 2001, Page 1         1         1         1         1           Pressilectly Year 2002, Page 1         1         1         1         1           Perssilectly Year 2004, Page 1         1         1         1         1         1         1         1         1         1         1         1         1         1         1         1         1         1         1         1         1         1         1         1         1         1         1         1         1         1         1         1         1         1         1         1         1         1         1         1         1         1         1         1         1         1         1         1         1         1         1         1         1         1         1         1         1         1         1 <td< th=""><th>State<br/>Dowload<br/>Request<br/>Request<br/>Request</th><th>Progress<br/>O Ko<br/>O Ko<br/>O Ko<br/>O Ko</th></td<>                                                                                                    | State<br>Dowload<br>Request<br>Request<br>Request  | Progress<br>O Ko<br>O Ko<br>O Ko<br>O Ko |
| Owner U         Downloading 4         Downloaded 7           stimated 1 min 4 s         Elapsent 41 s         Remained 23 s           Preselectl Year 2000, Page 1         Link           Preselectl Year 2002, Page 1         Preselectl Year 2002, Page 1           Preselectl Year 2004, Page 1         Preselectl Year 2004, Page 1                                                                                                    | State<br>Download<br>Request<br>Request<br>Request | Progress<br>O Ko<br>O Ko<br>O Ko<br>O Ko |
| stimated 1 min 4 s Elapsed 41 s Remained 23 s  Perselect) Year 2002, Page 1 Perselect) Year 2002, Page 1 Perselect) Year 2002, Page 1 Perselect) Year 2004, Page 1 Perselect) Year 2004, Page 1                                                                                                    | State<br>Download<br>Request<br>Request<br>Request | Progress<br>O Ko<br>O Ko<br>O Ko<br>O Ko |
| Link<br>Preselect) Year 2001, Page 1<br>Preselect) Year 2002, Page 1<br>Preselect) Year 2004, Page 1<br>Preselect) Year 2004, Page 1                                                                                                    | State<br>Download<br>Request<br>Request<br>Request | Progress<br>O Ko<br>O Ko<br>O Ko<br>O Ko |
| Reselect: Year 2004, Page 1<br>Preselect: Year 2004, Page 1<br>Preselect: Year 2004, Page 1<br>Preselect: Year 2004, Page 1                                                                                                    | Download<br>Request<br>Request<br>Request          | 0 Ко<br>0 Ко<br>0 Ко<br>0 Ко             |
| Prevelect, Y Year 2002, Page 1<br>Prevelect Y Year 2004, Page 1<br>Prevelect) Year 2004, Page 1                                                                                                    | Request<br>Request<br>Request                      | 0 Ka<br>0 Ka<br>0 Ka                     |
| Prestelet) Year 2004, Page 1<br>Prestelet) Year 2004, Page 1                                                                                                    | Request<br>Request                                 | 0Ka<br>0Ka                               |
| Peselent) Year 2004, Page 1                                                                                                    | Request                                            | OKo                                      |
|                                                                                                    |                                                    |                                          |
| Mathea Datant                                                                                                    |                                                    |                                          |
| And And And And And And And And And And                                                                                                    |                                                    |                                          |
| may 2004 - NEW VERSION 4.5 : please update now 1                                                                                                    | ADVERTISE HERE                                     |                                          |
|                                                                                                    |                                                    |                                          |
| bscribe to our newsletter and keep connected with our actuality                                                                                                    | Contact us                                         |                                          |
| d Matheo Software news.                                                                                                    |                                                    |                                          |
|                                                                                                    |                                                    |                                          |
| ur email                                                                                                    |                                                    |                                          |
|                                                                                                    |                                                    |                                          |
|                                                                                                    |                                                    |                                          |
| Iuation version * * *                                                                                                    |                                                    |                                          |

5. หลังจากนั้น จะปรากฏหน้าต่าง "Patents Selection" เพื่อยืนยันการทำงานอีกครั้ง โดย สามารถเลือกการประมวลผลได้ 2 Option คือ

- เลือกปีที่จะประมวลผลข้อมูล โดยการระบุที่ Checkbox ในแต่ละปีที่ต้องการนั้นๆ ซึ่ง จะได้เนื้อหาครบทุกเรื่องตามที่ระบุท้ายปี
- เลือกจำนวนเรื่องที่จะประมวลผลในแต่ละปี โดยการเลื่อนที่ Scrollbar ซึ่งจะแสดง จำนวนเรื่องที่ท้าย Scrollbar ของปีนั้นๆ

| Th Pate                    | ints selection                                       |                                                          |
|----------------------------|------------------------------------------------------|----------------------------------------------------------|
| Please, firs<br>downloaded | t click on the checkbox t<br>and then select the num | o select the year to be<br>ber of patents for each year. |
| Number o                   | f patents selected :                                 | 41                                                       |
| Number o                   | f patents detected :                                 | 41                                                       |
| Estimate                   | d download time :                                    | 26 min 37 s                                              |
| FZ 2004                    | T                                                    | ▶ 3/3                                                    |
| 2003                       | 4                                                    | ▶ 6/6                                                    |
| P 2002                     | •                                                    | ▶ 9/9                                                    |
| 2001                       | 4                                                    | ▶ 6/6                                                    |
| R 2000                     | •                                                    | ▶ 3/3                                                    |
| F 1999                     | •                                                    | ▶ 2/2                                                    |
| 🔽 1996                     | •                                                    | ▶ 4/4                                                    |
| F 1997                     | 4                                                    | ► 1/1                                                    |
| 🔽 1996                     | •                                                    | ▶ 2/2                                                    |
| E 1995                     | 4                                                    | <u>F</u> 0/0                                             |
| 1994                       | •                                                    | ▶ 5/5                                                    |
|                            |                                                      |                                                          |
|                            |                                                      |                                                          |
|                            |                                                      |                                                          |
|                            |                                                      | Ok Cancel                                                |

ในที่นี้ เลือกประมวลผลข้อมูลสิทธิบัตร ตั้งแต่ปี 1994-2004 โดย Software จะแสดง ผลสรุปไว้ที่ส่วนบนของหน้าต่าง ดังนี้

| Number of Patents Selected | จำนวนเรื่องของสิทธิบัตรที่เลือก             |
|----------------------------|---------------------------------------------|
|                            | Download                                    |
| Number of Patents Detected | จำนวนเรื่องของสิทธิบัตรที่ตรวจพบ<br>ทั้งหมด |
| Estimated Download Time    | เวลาโดยประมาณที่ใช้ Download                |

6. คลิก "OK" เพื่อยืนยันการทำงาน

 Software จะทำการ Download ข้อมูลอีกครั้งอย่างสมบูรณ์ ทั้งนี้ เวลาที่ใช้ในการ Download อาจมากกว่าหรือน้อยกว่า Estimated Download Time ได้ ทั้งนี้ขึ้นอยู่กับ Spec. ของเครื่อง คอมพิวเตอร์ที่ท่านใช้งานด้วย

 เมื่อ Software ทำการ Download เสร็จสมบูรณ์ จะปรากฏหน้าต่าง ดังภาพ โดยสามารถคลิก เข้าไปอ่านสิทธิบัตรแต่ละเรื่องได้ โดย Software จะแสดงเนื้อหารายละเอียดเช่นเดียวกับที่ได้ แสดงในฐานข้อมูลของสำนักสิทธิบัตรยุโรป (http://gb.espacenet.com)

|                                                                                                    | it 4.5 - [engineeringandm                                                                        | anagement*]                                                                                                    |              | -         |
|----------------------------------------------------------------------------------------------------|--------------------------------------------------------------------------------------------------|----------------------------------------------------------------------------------------------------|--------------|-----------|
| le Edt Statistics                                                                                               | Reports Exports Lools                                                                            | ₩ndow 2<br>2 3 1 3 1 3                                                                                                    |              | - 8       |
| New Open                                                                                                    | Save Add p                                                                                       | alera(s) Update Pateral Analysis Pateral Info                                                                                                    |              |           |
| ent Filter All read                                                                                             | Create families Gra                                                                              | ghics                                                                                                    |              |           |
| C D Pertinence                                                                                                  | Number                                                                                           | Title                                                                                                    | P.N.         | P.D.      |
|                                                                                                    | JP2002173003                                                                                     | THEFT PREVENTING AND MANAGEMENT SYSTEM FOR CIVIL ENGINEERING AND CONSTRU                                                                                                    | JP2002173003 | 18/6/2002 |
|                                                                                                    | CN1378933                                                                                        | AUTOMATIC TOLL, TRACKING, LOCATION AND ALARM MANAGEMENT SYSTEM ENGINEERING                                                                                                    | CN1378933    | 13/11/200 |
|                                                                                                    | JP2002203055                                                                                     | INFORMATION MANAGEMENT STRUCTURE RELATED TO ENGINEERING OUTSOURCING AND                                                                                                    | JP2002203055 | 19/7/2003 |
| •                                                                                                    | CN1366264                                                                                        | WORK MANAGEMENT METHOD FOR CONSTRUCTION WORK                                                                                                    | JP2002213080 | 31/7/2003 |
|                                                                                                    | JP2002288272                                                                                     | MANAGEMENT SYSTEM FOR PUTTING CIVIL ENGINEERING WORK INTO EFFECT                                                                                                    | JP2002280272 | 4/10/2002 |
|                                                                                                    | JP2002207893                                                                                     | COST MANAGEMENT DEVICE AND COST MANAGEMENT METHOD FOR CIVIL ENGINEERING                                                                                                    | JP2002207893 | 26/7/2003 |
|                                                                                                    | KR2002058760                                                                                     | TRAFFIC MANAGEMENT SYSTEM AND METHOD FOR INTERNET TRAFFIC ENGINEERING                                                                                                    | KR2002058760 | 12/7/2003 |
|                                                                                                    | Tw/538353                                                                                        | SYSTEM FOR MANAGING PROCESS AND MANHOUR                                                                                                    | EP1134685    | 19/9/2001 |
|                                                                                                    | JP2002288463                                                                                     | METHOD FOR SUPPORTING ENGINEERING FIRM MANAGEMENT AND METHOD FOR SUPPOR                                                                                                    | JP2002288463 | 4/10/2002 |
|                                                                                                    | JP2003303290                                                                                     | INFORMATION MANAGEMENT SYSTEM BELATED TO BEST MATCHING IN ENGINEERING OUT                                                                                                    | JP2003303290 | 24/10/200 |
|                                                                                                    | EA3743                                                                                           | COMPUTER AUTOMATED SYSTEM FOR MANAGEMENT OF ENGINEERING DRAWINGS                                                                                                    | US2001014887 | 16/8/2001 |
|                                                                                                    | US2001014887                                                                                     | COMPUTER AUTOMATED SYSTEM FOR MANAGEMENT OF ENGINEERING DRAWINGS                                                                                                    | US2001014887 | 16/8/2001 |
| THEFT PREVI<br>MACHINE<br>Tatent number :<br>Tublication date :<br>nventors :<br>ppdicants :<br>PC (4 Digits) : | ENTING AND MA<br>JP200217<br>18/6/200<br>WADA H/I<br>SUMITOMS<br>&608:02<br>8608:02<br>8608:1/04 | NAGEMENT SYSTEM FOR CIVIL ENGINEERING AND CONS<br>2<br>2<br>2020 - Constant Constant ()<br>2<br>2<br>2<br>2<br>2<br>2<br>3<br>4<br>5<br>5<br>5<br>5<br>5<br>5<br>5<br>5<br>5<br>5<br>5<br>5<br>5 | TRUCTION     |           |
| PC (All Degits) :                                                                                               |                                                                                                  |                                                                                                    |              |           |

## การวิเคราะห์ข้อมูลสิทธิบัตร (Patent Analysis)

1. คลิกปุ่ม "Patent Analysis" ที่ Menu Bar

 สามารถวิเคราะห์แนวโน้มของเทคโนโลยีในแต่ละประเด็นอย่างคร่าวๆ รวมถึงศึกษารายละเอียด ของข้อมูลสิทธิบัตรแต่ละเรื่องได้ จากการเลือก Field ของข้อมูลในแถบด้านซ้ายมือ ที่ Software ประมวลผลให้แล้ว ได้แก่

### Inventor การวิเคราะห์แนวโน้มของผู้นำการประดิษฐ์

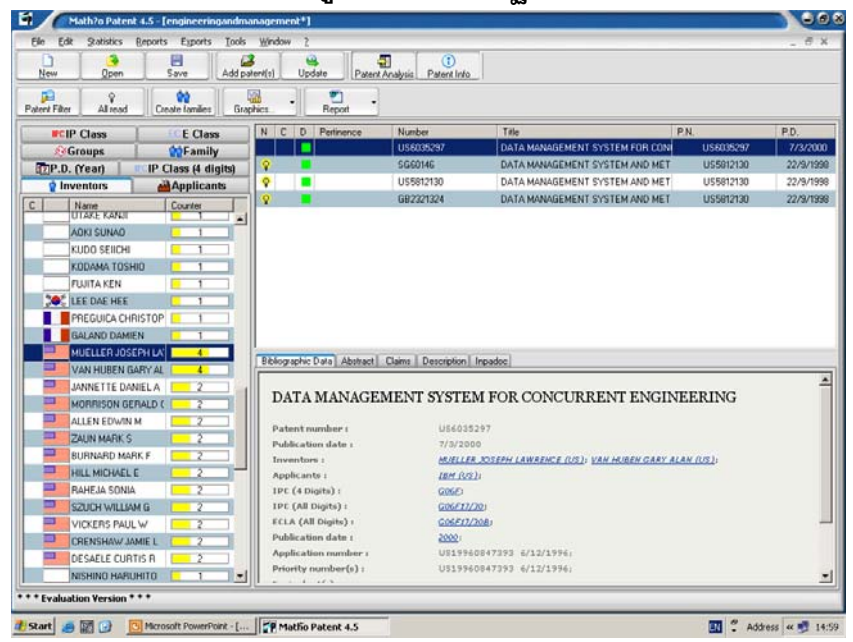

### Applicant การวิเคราะห์แนวโน้มของผู้ขอรับสิทธิบัตร

| er# Fitter All read                                                                                                    | Create families Gr                                                                                                    | aphics Report                                                                                                    | •                                                                                                    |                                                                                                    |            |         |
|----------------------------------------------------------------------------------------------------|----------------------------------------------------------------------------------------------------|----------------------------------------------------------------------------------------------------|----------------------------------------------------------------------------------------------------|----------------------------------------------------------------------------------------------------|------------|---------|
| ICIP Class                                                                                                    | E Class                                                                                                    | N C D Pertinence                                                                                                    | Number                                                                                                    | Title                                                                                                    | P.N.       | P.D.    |
| Groups                                                                                                    | Family                                                                                                    |                                                                                                    | US6035297                                                                                                    | DATA MANAGEMENT SYSTEM FOR CON                                                                                                    | U\$6035297 | 7/3/200 |
| P.D. (Year)                                                                                                    | IP Class (4 digits)                                                                                                    | Î 😵 🔳                                                                                                    | SG60146                                                                                                    | DATA MANAGEMENT SYSTEM AND MET                                                                                                    | U\$5812130 | 22/9/19 |
| Inventors                                                                                                    | Applicants                                                                                                    | <b>?</b>                                                                                                    | US5812130                                                                                                    | DATA MANAGEMENT SYSTEM AND MET                                                                                                    | US5812130  | 22/8/19 |
| Name                                                                                                    | Courter                                                                                                    |                                                                                                    | GB2321324                                                                                                    | DATA MANAGEMENT SYSTEM AND MET                                                                                                    | US5812130  | 22/9/19 |
| sh SUMITOMO                                                                                                    | 1                                                                                                    | P 😐                                                                                                    | U\$5761079                                                                                                    | ENGINEERING CHANGE MANAGEMENT 1                                                                                                    | US5761079  | 2/6/19  |
| FANG JIUSHAN                                                                                                    |                                                                                                    |                                                                                                    |                                                                                                    |                                                                                                    |            |         |
| MEITEC CORP                                                                                                    | 2                                                                                                    |                                                                                                    |                                                                                                    |                                                                                                    |            |         |
| PC NETWORK                                                                                                    | PLAZA: 2                                                                                                    |                                                                                                    |                                                                                                    |                                                                                                    |            |         |
| DSAKA GAS CO                                                                                                    | 1 10                                                                                                    |                                                                                                    |                                                                                                    |                                                                                                    |            |         |
|                                                                                                    |                                                                                                    |                                                                                                    |                                                                                                    |                                                                                                    |            |         |
| RICOH CO LTD                                                                                                    |                                                                                                    |                                                                                                    |                                                                                                    |                                                                                                    |            |         |
| RICOH CO LTD                                                                                                    |                                                                                                    |                                                                                                    |                                                                                                    |                                                                                                    |            |         |
| RICOH CO LTD                                                                                                    |                                                                                                    |                                                                                                    |                                                                                                    |                                                                                                    |            |         |
| RICOH CO LTD                                                                                                    |                                                                                                    | Bibliographic Data Abstrac                                                                                                    | t Claims Description                                                                                                    | Inpadoc                                                                                                    |            |         |
| RICOH CO LTD                                                                                                    | 1<br>1<br>1000<br>1<br>1000                                                                                                    | Bbliographic Dota Abstrac                                                                                                    | t Claims Description                                                                                                    | Inpadoo                                                                                                    |            |         |
| RICOH CO LTD<br>KT CORP<br>MITSUBISHI AU<br>ITAKURA MITSI<br>AVUE TECHNO<br>MITSUBISHI HE                                                                                                    | U0 1<br>U0 1<br>U0 1 | Bibliographic Data Abstrac                                                                                                    | t Claims Description                                                                                                    | Ingestoc                                                                                                    | EERING     |         |
| RICOH CO LTD<br>KT CORP<br>MITSUBISHI AU<br>ITAKURA MITSU<br>AVUE TECHNO<br>MITSUBISHI HE<br>BAYTECH KORI                                                                                                    | 1<br>1<br>1<br>1<br>1<br>1<br>1<br>1<br>1<br>1<br>1<br>1<br>1<br>1                                                                                                    | Bibliographic Data Abstrac<br>DATA MANAG                                                                                                    | t Claims Description                                                                                                    | ireadoc<br>M FOR CONCURRENT ENGIN                                                                                                    | EERING     |         |
| RICOH CO LTD<br>Ses KT CORP<br>MITSUBISHI AL<br>ITAKURA MITSI<br>AVUE TECHNO<br>MITSUBISHI HE<br>BAYTECH KORI<br>Ses LEE DAE HEE                                                                                                    | 1<br>1<br>1<br>1<br>1<br>1<br>1<br>1<br>1<br>1<br>1<br>1<br>1<br>1                                                                                                    | Bibliographic Data Abstrac<br>DATA MANAG<br>Patent number :                                                                                                    | t Claims Description<br>EMENT SYSTE                                                                                                    | Irpadoc<br>M FOR CONCURRENT ENGIN                                                                                                    | EERING     |         |
| RICOH CO LTD<br>SEE KT CORP<br>MITSUBISHI AU<br>ITAKURA MITSU<br>AVUE TECHNO<br>MITSUBISHI HE<br>BAYTECH KORI<br>SEE LEE DAE HEE<br>CIT ALCATEL                                                                                                    |                                                                                                    | Belographic Data Abstrac<br>DATA MANAG<br>Patent number 1<br>Publication data 1                                                                                                    | t Com Desception<br>EMENT SYSTE<br>U\$6035<br>7/3/201                                                                                                    | Inpadue<br>M FOR CONCURRENT ENGIN                                                                                                    | EERING     |         |
| RICOH CO LTD<br>KT CORP<br>MITSUBISHI AU<br>ITAKURA MITSI<br>AVUE TECHNOD<br>MITSUBISHI HE<br>BAYTECH KORI<br>SOL E DAE HEE<br>CIT ALCATEL<br>IBM                                                                                                    | 1<br>1<br>1<br>1<br>1<br>1<br>1<br>1<br>1<br>1<br>1<br>1<br>1<br>1                                                                                                    | Bblographic Data Abataa<br>DATA MANAG<br>Patent number :<br>Publication date :<br>Inventors :                                                                                                    | t Claim Description<br>EMENT SYSTE<br>096032<br>7/3/20<br>ct/file                                                                                                    | Investor<br>M FOR CONCURRENT ENGIN<br>12/97<br>00<br>2. 2022 FM LAWARNES (102) - VAN HOREN GARE A<br>2. 2022 FM LAWARNES (102) - VAN HOREN GARE A                                                                                                    | EERING     |         |
| RICOH CO LTD<br>KT CORP<br>MITSUBISHI AL<br>ITAKURA MITS<br>AVUE TECHNO<br>MITSUBISHI HE<br>BAYTECH KOR<br>LEE DAE HEE<br>CIT ALCAEL<br>IEM                                                                                                    | 1<br>1<br>1<br>1<br>1<br>1<br>1<br>1<br>1<br>1<br>1<br>1<br>1<br>1                                                                                                    | Biographic Data Abatos<br>DATA MANAG<br>Patent number 1<br>Publication data 1<br>Royenters 1<br>Applicants 1                                                                                                    | t Dama Description                                                                                                    | Irpadoc<br>M FOR CONCURRENT ENGIN<br>1297<br>00<br>8. SOZEPH LAWRENCE (UD): VAN HOREN GARY A<br>LU                                                                                                    | EERING     |         |
| RICOH CO LTD<br>KT CORP<br>MITSUBISHI AL<br>ITARURA MITS<br>AVUE TECHNO<br>MITSUBISHI HE<br>BAYTECH KORI<br>CLEE DAE HEE<br>ITALCATEL<br>IBM<br>IEAR CORP<br>SYST NISHIND                                                                                                    | 1000 1<br>1000 1<br>1000 1000                                                                                                    | BAboyapin: Data Abatao<br>DATA MANAG<br>Datant number :<br>Sublication data :<br>Toyontars :<br>Applicants :<br>190 (4 Digits) :<br>100 (4 Digits) :                                                                                                    | t Dame Description                                                                                                    | Ingestor<br>M FOR CONCURRENT ENGIN<br>1297<br>100<br>100<br>100<br>100<br>100<br>100<br>100<br>10                                                                                                    | EERING     |         |
| RICOH CO LTD<br>KT CORP<br>MITSUBISHI AL<br>HAXURA MITS<br>AVUE TECHNO<br>MITSUBISHI HE<br>BAYTECH KOR<br>CT ALCATEL<br>IM<br>LEAR CORP<br>SYST MISHINO<br>NITTOC CONST                                                                                                    | 1000 1<br>1000 1<br>1000 1000 1<br>1000 1000 10000 10000 1000000                                                                                                    | Bibliographic Data Abstract<br>DATA MANAG<br>Datas number :<br>Publication data :<br>Enventures :<br>Applicante :<br>1912 ( di Gigitis )<br>1912 ( All Digitis )<br>1912 ( All Digitis )                                                                                        | Comm Description     EMENT SYSTE     Uploat     7/3/30     edified     Ide/ 10     GodC     GodC                                                                                                    | Investor<br>M FOR CONCURRENT ENGIN<br>12/17<br>00<br>8. 3028791 ANIMARICE (UE): VAN HOBEN GARE A<br>1)<br>200<br>7090                                                                                                    | EERING     |         |
| RICOH CO LTD<br>KET CORP<br>KET CORP<br>MITSUBISHI AU<br>TAXUBA MITS<br>AVUE TECHNO<br>MITSUBISHI BA<br>AVUE TECHNO<br>AVUE TECHNO<br>CAN<br>LEAR CORP<br>SYST HIGHNO<br>NITTOC CONST<br>AVUE TECHNO                                                                                                    | 1<br>1<br>1<br>1<br>1<br>1<br>1<br>1<br>1<br>1<br>1<br>1<br>1<br>1                                                                                                    | Bibliographic Data Abating<br>DATA MANAG<br>Patient number :<br>Publication data :<br>Inc (4 Digits) :<br>Inc (4 Digits) :<br>Inc (4 Digits) :<br>ELSA (48 Digits) :<br>Publication data :                                                                                      | R Chains Description<br>EMENT SYSTE<br>US6032<br>7/3/200<br>6/07/2<br>Color<br>Color | Ingested<br>M FOR CONCURRENT ENGIN<br>2017<br>20 20227/1 ANNOLOG (2021) - VAN HABRA GART A<br>20 2020<br>2020                                                                                                    | EERING     |         |
| RICOH CO LTD<br>KET CORP<br>MITSUBISHI AU<br>ITAZURAMITS<br>AVUE TECHNO<br>MITSUBISHI B<br>AVUE TECHNO<br>MITSUBISHI B<br>BAYTECH KOR<br>CT ALCATEL<br>DIM<br>LEAR CORP<br>SYST NISHIND<br>NITTOC CONST<br>AVUE TECNST<br>AVUE TECNST<br>AVUE TECNST<br>AVUE TECNST<br>MITOC CONST<br>MITOC CONST  | 1000E 3<br>1000E 3<br>100                                                                                                    | Bebographic Data Abatasa<br>DATA MANAG<br>Patanat number :<br>Dublication data :<br>Terventers :<br>Applicanto :<br>10°C (4 Digits) :<br>ECA (All Digits) :<br>ECA (All Digits) :<br>Publication data :<br>Application number :                                                 | t Dam Desception<br>EMENT SYSTE<br>196031<br>1973/20<br>60/22<br>60/22<br>60/22<br>2005<br>00/29<br>00/29                                                                                                    | Imposition           MFOR CONCURRENT ENGIN           5297           00           R DEFENT LAWRENCE (US): VAN HOBEN GAAT A           U2           2020           2020           2020           000                                                                                                    | EERING     |         |
| RICOH CO LTD<br>C KT CORP<br>MITSUBISHI AU<br>ITAUHAA MITS<br>ITAUHAA MITS<br>AVUE TECHNO<br>MITSUBISHI B<br>BAYTECH KORI<br>C ED AA HEE<br>C ITA<br>C I ALCATEL<br>I LEAR CORP<br>I LEAR CORP<br>I LEAR | 1     1     1     1     1     1     1     1     1     1     1     1     1     1     1     1     1     1     1     1     1     1     1     1     1     1     1     1     1     1     1     1     1     1     1     1     1     1     1     1     1     1     1     1     1     1     1     1     1     1     1     1     1     1     1     1     1     1     1     1     1     1     1     1     1     1     1     1     1     1     1     1     1     1     1     1     1     1     1     1     1     1     1     1     1     1     1     1     1     1     1     1     1     1     1     1     1     1     1     1     1     1     1     1     1     1     1     1     1     1     1     1     1     1     1     1     1     1     1     1     1     1     1     1     1     1     1     1     1     1     1     1     1     1     1     1     1     1     1     1     1     1     1     1     1     1     1     1     1     1     1     1     1     1     1     1     1     1     1     1     1     1     1     1     1     1     1     1     1     1     1     1     1     1     1     1     1     1     1     1     1     1     1     1     1     1     1     1     1     1     1     1     1     1     1     1     1     1     1     1     1     1     1     1     1     1     1     1     1     1     1     1     1     1     1     1     1     1     1     1     1     1     1     1     1     1     1     1     1     1     1     1     1     1     1     1     1     1     1     1     1     1     1     1     1     1     1     1     1     1     1     1     1     1     1     1     1     1     1     1     1     1     1     1     1     1     1     1     1     1     1     1     1     1     1     1     1     1     1     1     1     1     1     1     1     1     1     1     1     1     1     1     1     1     1     1     1     1     1     1     1     1     1     1     1     1     1     1     1     1     1     1     1     1     1     1     1     1     1     1     1     1     1     1     1     1     1     1     1     1     1     1     1     1     1     1     1     1     1     1     1                                                                                                        | Bibliographic Data Abstract<br>DATA MANAG<br>Data ManNaG<br>Data function in<br>Doblication data :<br>Inorentours :<br>Applicantes :<br>Ino (All Digits) :<br>Ino (All Digits) :<br>ECLA (All Digits) :<br>Publication data :<br>Application number() :<br>Defaulty number(0) : | T Dame Description<br>EMENT SYSTE<br>US6002<br>US6002<br>US6002<br>C66ED<br>C66ED<br>2005<br>US199<br>US199                                                                                                    | Irrostoc<br>M FOR CONCURRENT ENGIN<br>2297<br>2297<br>2297<br>2299<br>2299<br>22 | EERING     |         |

### IP Class (4 Digits) การวิเคราะห์แนวโน้มของเทคโนโลยี

จากการแบ่งหมวดหมู่ด้วย International Patent Classification (IPC) ที่ระดับ Subclass (ประเภทย่อย)

| New Ope                                                                                                    | n Save A                                                                                                    | dd patent(s)    | Update                                                                                                    | Patent                              | Analysis Patent Info                                                                  |                                                                                                    |              |                    |  |
|----------------------------------------------------------------------------------------------------|----------------------------------------------------------------------------------------------------|-----------------|----------------------------------------------------------------------------------------------------|-------------------------------------|---------------------------------------------------------------------------------------|----------------------------------------------------------------------------------------------------|--------------|--------------------|--|
| P<br>Kent Filter All te                                                                                                    | ad Create families                                                                                                    | Graphica        | •                                                                                                    | Preport -                           | en half <b>e</b> nn i <del>'t</del> en der für die standenderen i                     |                                                                                                    |              |                    |  |
| PCIP Class                                                                                                    | E E Class                                                                                                    | NC              | DP                                                                                                    | entimence                           | Number                                                                                | Title                                                                                                    | P.N.         | P.D.               |  |
| Groups                                                                                                    | <b>ODE</b> amily                                                                                                    |                 |                                                                                                    |                                     | JP2002203055                                                                          | INFORMATION MANAGEMENT STRUC                                                                                                    | JP2002203055 | 19/7/200           |  |
| ¢ Inventors                                                                                                    | Annlicants                                                                                                    |                 | 1                                                                                                    |                                     | CN1366264                                                                             | WORK MANAGEMENT METHOD FOR                                                                                                    | JP2002213080 | 31/7/200           |  |
| P.D. (Year)                                                                                                    | I IP Class (4 dinits                                                                                                    | 1               |                                                                                                    |                                     | JP2002208272                                                                          | MANAGEMENT SYSTEM FOR PUTTIN                                                                                                    | JP2002288272 | 4/10/200           |  |
| Num                                                                                                    | Counter                                                                                                    |                 |                                                                                                    |                                     | JP2002207893                                                                          | COST MANAGEMENT DEVICE AND CO                                                                                                    | JP2002207893 | 26/7/200           |  |
| RSDR                                                                                                    | 2                                                                                                    | -1 9            |                                                                                                    |                                     | Tw538353                                                                              | SYSTEM FOR MANAGING PROCESS A                                                                                                    | EP1134685    | 19/9/200           |  |
| FORE                                                                                                    | 1                                                                                                    |                 |                                                                                                    |                                     | JP2002288463                                                                          | METHOD FOR SUPPORTING ENGINE                                                                                                    | JP2002208463 | 4/10/200           |  |
| 6058                                                                                                    |                                                                                                    |                 |                                                                                                    |                                     | JP2003303290                                                                          | INFORMATION MANAGEMENT SYSTE                                                                                                    | JP2003303290 | 24/10/20           |  |
| GOSE                                                                                                    | 2                                                                                                    | 2               |                                                                                                    |                                     | EA3743                                                                                | COMPUTER AUTOMATED SYSTEM FO                                                                                                    | US2001014887 | 16/8/200           |  |
| 5045                                                                                                    | 2                                                                                                    |                 | -                                                                                                    |                                     | US2001014087                                                                          | COMPUTER AUTOMATED SYSTEM FO                                                                                                    | US2001014987 | 16/8/200           |  |
| HOAL                                                                                                    |                                                                                                    | 8               |                                                                                                    |                                     | AU2120101                                                                             | COMPUTER AUTOMATED SYSTEM FO                                                                                                    | US2001014887 | 16/8/200           |  |
| EXE                                                                                                    |                                                                                                    | - 9             |                                                                                                    |                                     | CA2336508                                                                             | COMPUTER AUTOMATED SYSTEM FO                                                                                                    | US2001014887 | 16/8/200           |  |
| FOIC                                                                                                    | 1                                                                                                    | 9               |                                                                                                    |                                     | IE 20010120                                                                           | COMPUTER AUTOMATED SYSTEM FO                                                                                                    | US2001014887 | 16/8/200           |  |
| 6118                                                                                                    | 1                                                                                                    |                 | wathin D -                                                                                                    | Abitract                            | Innetsel                                                                              |                                                                                                    |              |                    |  |
| ELECTRIC DIGTI<br>PROCESSING (c<br>a part of the cor-<br>effected hydrau<br>pneumatically (<br>G06E; self-conta<br>output peripher<br>computer syster<br>specific comput<br>G06N; impedan-<br>diaital techniau | (AL DATA computers in which<br>mputation is<br>lically or<br>306D, optically<br>sined input or<br>al equipment G06K;<br>ms based on<br>ational models<br>ce networks using<br>ex H03Hb | Pa<br>Pu<br>Inv | IFORN<br>UTSOU<br>tent num<br>blication                                                                                                    | IATION<br>URCING<br>ber :<br>date : | MANAGEMEN<br>AND ITS METI<br>19/200220<br>19/7/200<br>MTSHIMOT<br>KTAGAWA<br>MITSUMAA | T STRUCTURE RELATED<br>HOD<br>20055<br>2<br><i>EXTORMAT (~): LANGET TAKASHI (~):</i><br><i>EXTORMAT (~): DOT JAMIRO (~): TAKING (~): TOPIT MIKING (~): TOPIT MIKING (~): TOPIT MIKING (~):</i> | TO ENGINEE   | RING<br>();<br>(); |  |
| specific computational models<br>G06N; impedance networks using<br>digital techniques H03H)                                                                                                    |                                                                                                    | Ap<br>1P        | Applicants :         METE           IPC (4 Digits) :         GOEF           IPC (All Digits) :         GOEF           ECLA (All Digits) :         GOEF |                                     |                                                                                       | HETTER COME (***))<br>1988:<br>1986:17/60: 1986:17/20:                                                                                                    |              |                    |  |

### IP Class (Full) การวิเคราะห์แนวโน้มของเทคโนโลยี

จากการแบ่งหมวดหมู่ด้วย International Patent Classification (IPC) ที่ระดับ Subgroup (หมู่ ย่อย)

| New Open                                                                                                    | Save Add p          | Stent(1)                   | Update Pater                                                                                        | Analysis Palent Into                                                                                              |                                                                                                    |                                                                          |                                                                                                    |
|----------------------------------------------------------------------------------------------------|---------------------|----------------------------|----------------------------------------------------------------------------------------------------|----------------------------------------------------------------------------------------------------|----------------------------------------------------------------------------------------------------|--------------------------------------------------------------------------|----------------------------------------------------------------------------------------------------|
| Perk Filter All read                                                                                                    | Create families Gra | phics                      | - Report -                                                                                          |                                                                                                    |                                                                                                    |                                                                          |                                                                                                    |
| Groups                                                                                                    | <b>Contraction</b>  | NC                         | D Pestinence                                                                                        | Number                                                                                                    | Title                                                                                                    | P.N.                                                                     | P.D.                                                                                                    |
| Inventors                                                                                                    | Applicants          |                            |                                                                                                    | JP2002203055                                                                                                    | INFORMATION MANAGEMENT STRUC                                                                                                    | JP2002203055                                                             | 19/7/200                                                                                                    |
| P.D. (Year)                                                                                                    | IP Class (4 digits) | 1                          |                                                                                                    | CN1366264                                                                                                    | WORK MANAGEMENT METHOD FOR                                                                                                    | JP2002213080                                                             | 31/7/200                                                                                                    |
| FCIP Class                                                                                                    | CE Class            |                            |                                                                                                    | JP2002288272                                                                                                    | MANAGEMENT SYSTEM FOR PUTTIN                                                                                                    | JP2002288272                                                             | 4/10/200                                                                                                    |
| Name                                                                                                    | Counter             |                            |                                                                                                    | JP2002207893                                                                                                    | COST MANAGEMENT DEVICE AND CO                                                                                                    | JP2002207893                                                             | 26/7/200                                                                                                    |
| B60R25/04                                                                                                    | 1 4                 | 2                          |                                                                                                    | TW538353                                                                                                    | SYSTEM FOR MANAGING PROCESS A                                                                                                    | EP1134685                                                                | 19/9/200                                                                                                    |
| B60R25/10                                                                                                    | 1                   |                            |                                                                                                    | JP2002288463                                                                                                    | METHOD FOR SUPPORTING ENGINEE                                                                                                    | JP2002288463                                                             | 4/10/200                                                                                                    |
| E02F9/20                                                                                                    | 1                   |                            |                                                                                                    | JP2003303290                                                                                                    | INFORMATION MANAGEMENT SYSTE                                                                                                    | JP2003303290                                                             | 24/10/20                                                                                                    |
| E02F9/24                                                                                                    | 1                   |                            |                                                                                                    | JP2003223522                                                                                                    | ENGINEERING MANAGEMENT SYSTE                                                                                                    | JP2003223522                                                             | 8/8/200                                                                                                    |
| 860R27/00                                                                                                    | 1                   |                            |                                                                                                    | KR2000049661                                                                                                    | INTEGRATED MANAGEMENT SYSTEM                                                                                                    | KR2000049661                                                             | 5/8/200                                                                                                    |
| G05815/00                                                                                                    | 1                   |                            |                                                                                                    | CN1337643                                                                                                    | METHOD FOR READING MANAGEMEN                                                                                                    | JP2002056047                                                             | 20/2/200                                                                                                    |
| G06F17/60                                                                                                    | 13                  |                            |                                                                                                    | U\$2004030568                                                                                                    | SYSTEM AND METHOD FOR STRATE                                                                                                    | US2004030566                                                             | 12/2/200                                                                                                    |
| G06F17/30                                                                                                    | 2                   | 9                          |                                                                                                    | CN1162155                                                                                                    | HIGH-EFFICIENT DYNAMIC ENGINEEF                                                                                                    | CN1162155                                                                | 15/10/199                                                                                                    |
| E04G21/00                                                                                                    | 2 .                 | Biblog                     | aphic Data Abstract                                                                                 | Inpadoc                                                                                                    |                                                                                                    |                                                                          |                                                                                                    |
| ELECTRIC DIGITA<br>PROCESSING (con<br>a part of the comp<br>effected hydraulic<br>goBé: self-contain<br>putput peripheral<br>computer systems<br>specific computat<br>GOBA: impedance<br>digital techniques | L DATA              | Path<br>Pub<br>Inve<br>App | FORMATION<br>JTSOURCING<br>ent number :<br>lication date :<br>entors :<br>dicants :<br>(4 Digits) : | MANAGEMEN<br>AND ITS MET<br>3P20022<br>19/7/200<br>HISHIDO<br>HISHIDO<br>HITSUNA<br>HITSUNA<br>HITSUNA<br>HITSUNA | TT STRUCTURE RELATED<br>HOD<br>000055<br>202<br>70 ADDREE (), YANGAT TAKABAR (), T<br>A ADDREE (), YANGAT TAKABAR (), F<br>ALC-), T<br>ALC-), T<br>ALC | TO ENGINEE<br>Akamine yoshindai<br>wahashi masandai<br>a michio ()) mizu | RING<br>():<br>():<br>( |
|                                                                                                    | *                   | IPC                        | (All Digits) :                                                                                      | G06F17/6                                                                                                    | 01 00821//201                                                                                                    |                                                                          |                                                                                                    |
|                                                                                                    |                     |                            |                                                                                                    |                                                                                                    |                                                                                                    |                                                                          |                                                                                                    |

#### E Class การวิเคราะห์แนวโน้มของเทคโนโลยี

จากการแบ่งหมวดหมู่ด้วย European Patent Classification (EC)

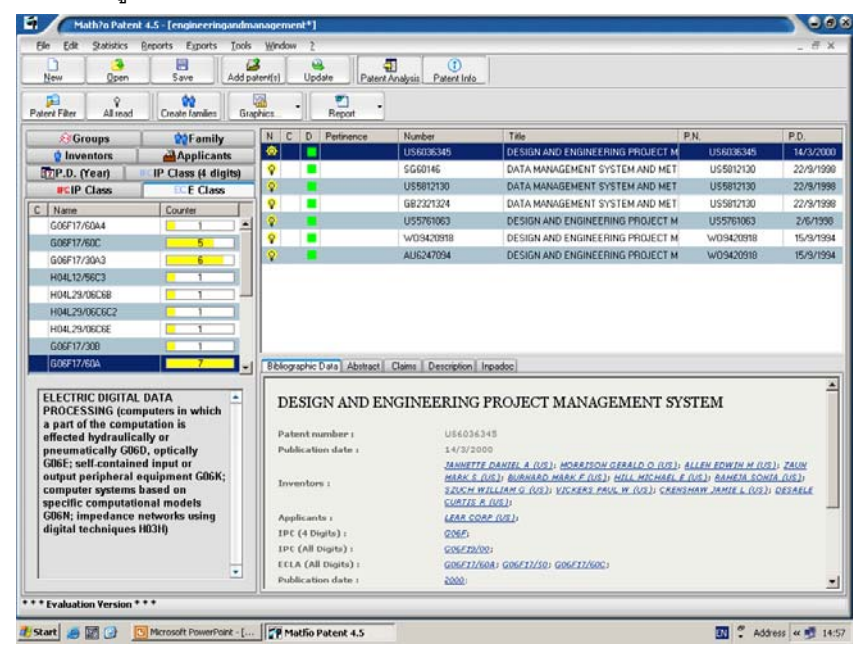

Publication Date (Year)

การวิเคราะห์แนวโน้มของเทคโนโลยีในแต่ละช่วงเวลา

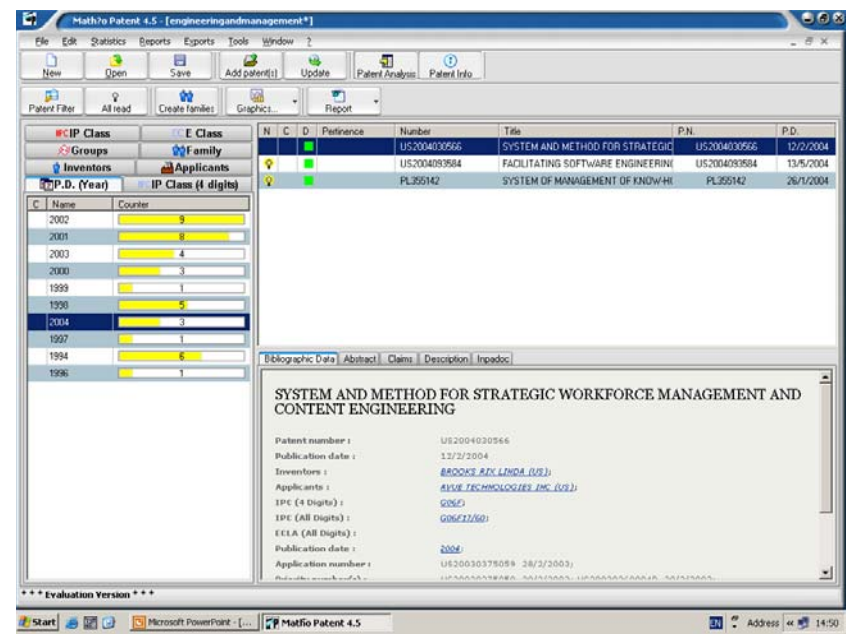

นอกจากนี้ยังสามารถ Link เข้าไปดูรายละเอียดของแต่ละหมวดหมู่ที่แบ่งไว้ได้ โดยคลิก ไปที่ Tools > IPC List

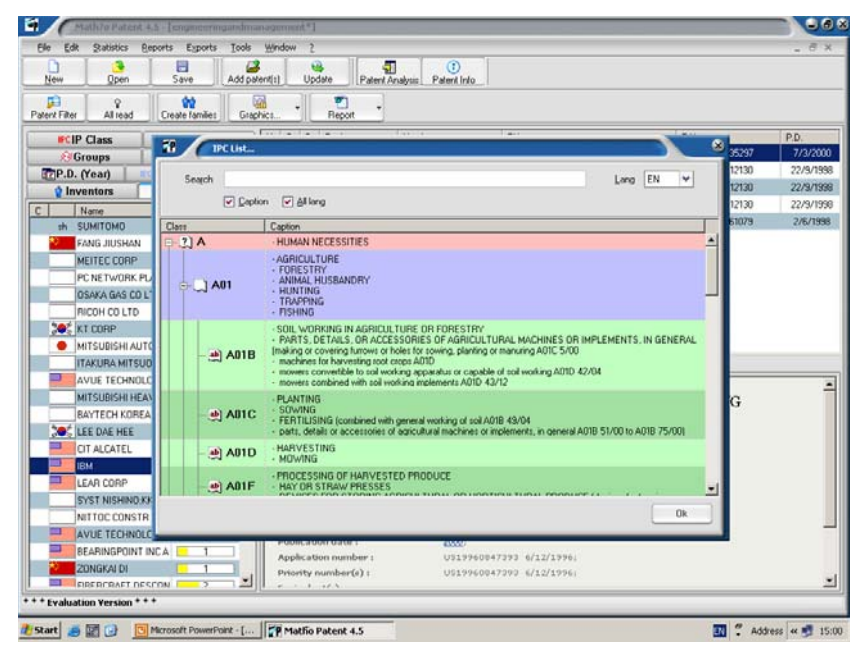

และเข้าไปดูชื่อประเทศตามสัญลักษณ์ต่างๆ ที่ปรากฏได้ โดยคลิกไปที่ Tools > Country

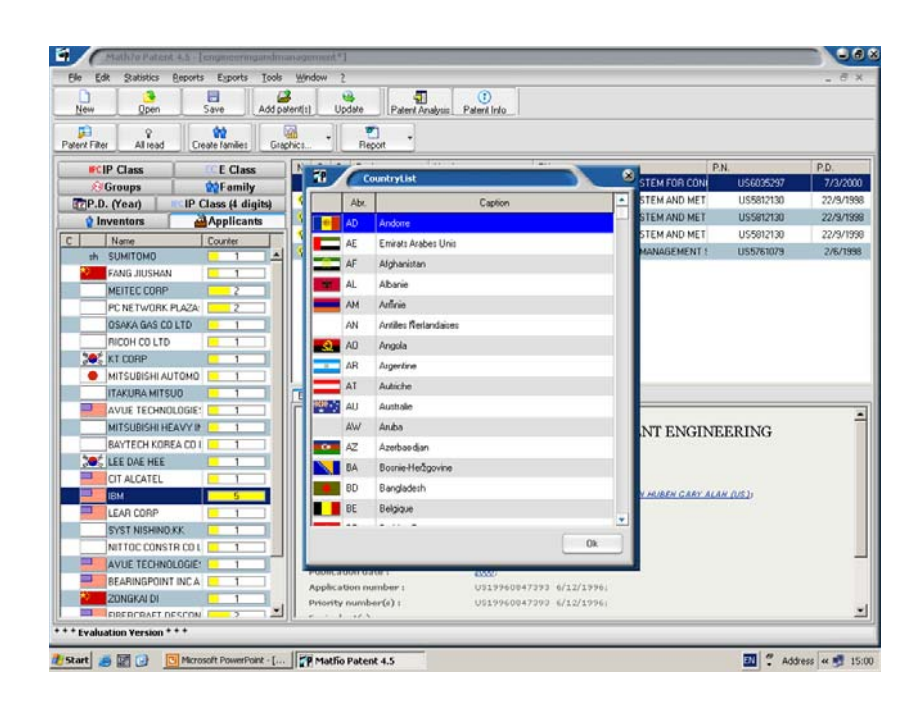

List

### การทำแผนที่สิทธิบัตร (Patent Mapping)

1. คลิกปุ่ม "Graphic" ที่ Menu Bar

 เลือกรูปแบบ Graphic ที่ต้องการให้ Matheo Patent แสดงผลของแผนที่สิทธิบัตรนั้นๆ โดยมี รูปแบบการแสดงผล 3 รูปแบบ คือ Chart, Metrice และ Network

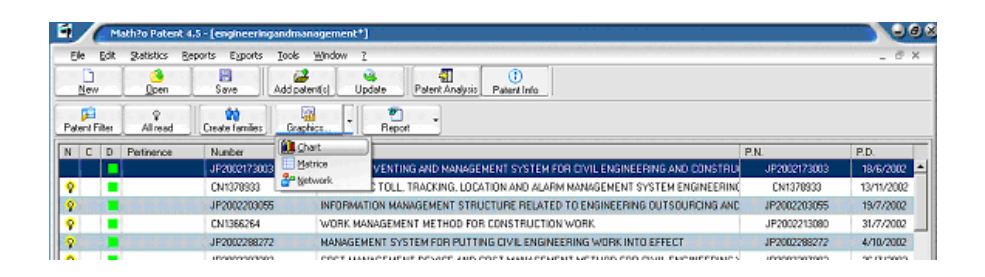

### Chart Graphic

คือ การทำแผนที่สิทธิบัตรจากการวิเคราะห์ข้อมูลความสัมพันธ์ระหว่างข้อมูลที่เลือก (แกน X) และ ปริมาณของข้อมูลที่เลือก (แกน Y)

โดยสามารถวิเคราะห์ได้โดยง่าย จากการเลือก Field ของข้อมูลที่ Software ประมวลผล ให้แล้ว ได้แก่ Inventor, Applicant, IP Class (4 Digits), IP Class (Full), E Class และ Publication Date (Year) (สำหรับการวิเคราะห์ Group และ Year เฉพาะใน Full Version เท่านั้น)

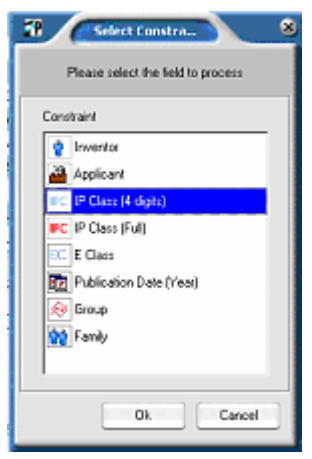

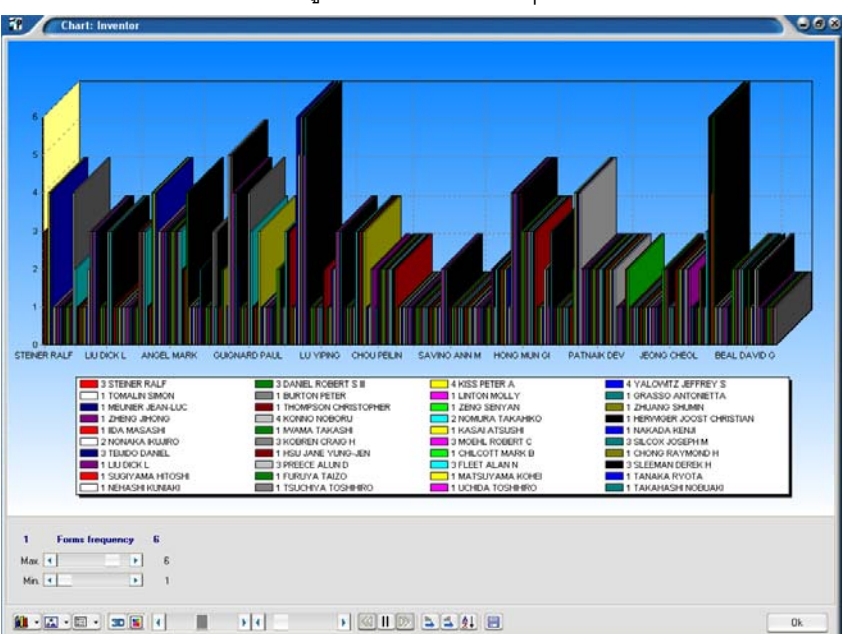

สามารถเลือกการแสดงผลเป็นรูปแบบกราฟิกต่างๆ ได้ เช่น กราฟแท่ง กราฟวงกลม

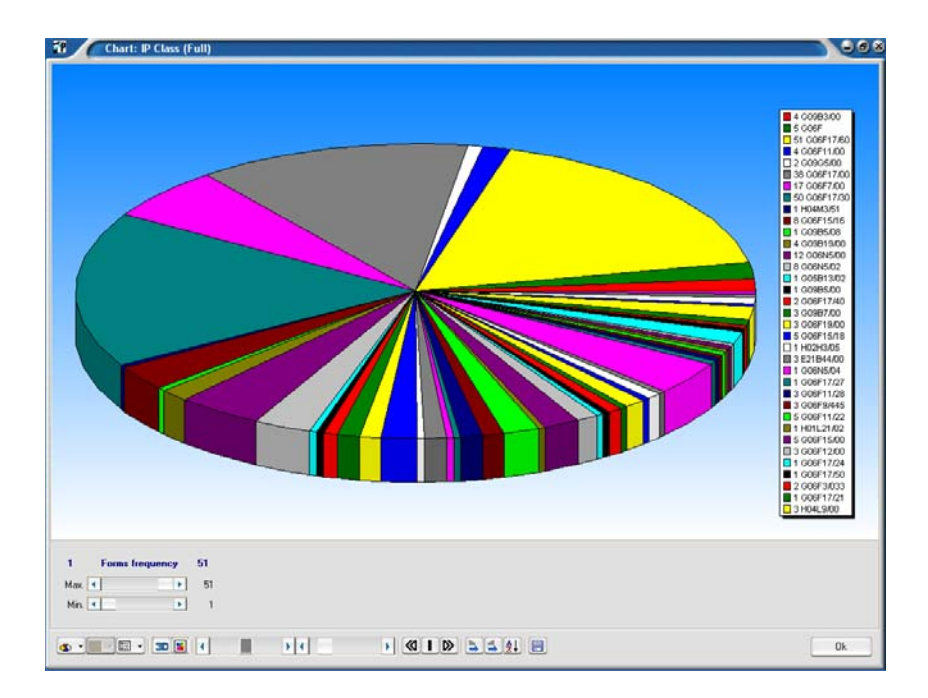

#### Metrice Graphic

คือ การทำแผนที่สิทธิบัตรจากการวิเคราะห์ข้อมูลความสัมพันธ์ระหว่างข้อมูลที่เลือก ตัวที่ 1 (แกน X) และ ข้อมูลที่เลือก ตัวที่ 2 (แกน Y)

โดยสามารถวิเคราะห์ได้โดยง่าย จากการเลือก Field ของข้อมูลที่ Software ประมวลผล ให้แล้ว เช่นเดียวกับ Field ของ Chart Graphic

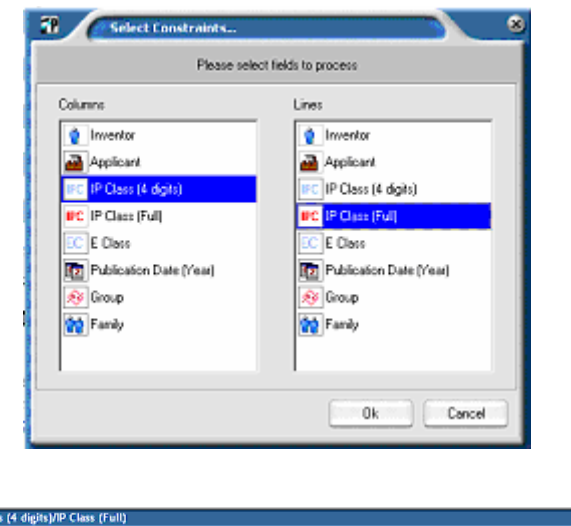

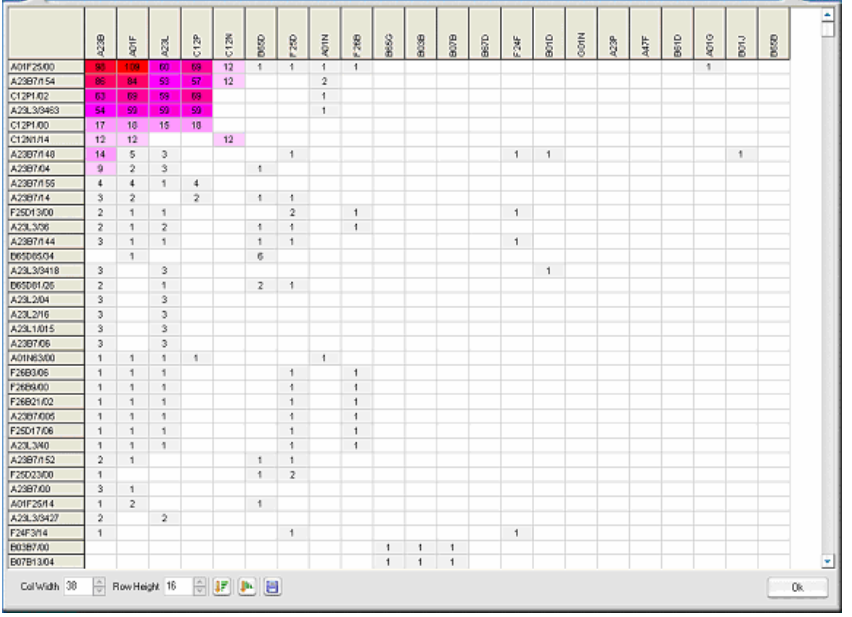

ตัวอย่าง คือ การวิเคราะห์ความสัมพันธ์ระหว่าง IP Class (Full) (แกน X) และ IP Class (4 Digits) (แกน Y)

หากมีเทคโนโลยีใดที่สัมพันธ์กัน จะปรากฏเป็นแถบสีในช่องความสัมพันธ์นั้นๆ และ แสดงปริมาณความถี่ของข้อมูลนั้นๆ ด้วยตัวเลข และความเข้มของแถบสี แถบสีที่เข้มที่สุด คือ มีแนวโน้มของเทคโนโลยีที่มากที่สุด ส่วนช่องว่างที่เกิดขึ้น คือ ช่องว่างของเทคโนโลยีที่เหลืออยู่

### Network Graphic

คือ การทำแผนที่สิทธิบัตรโดยแสดงผลเป็นเครือข่าย Network จากการวิเคราะห์ข้อมูล ความสัมพันธ์ระหว่างข้อมูลที่เลือก ตัวที่ 1 (แกน X) และ ข้อมูลที่เลือก ตัวที่ 2 (แกน Y) โดยสามารถวิเคราะห์ได้โดยง่าย จากการเลือก Field ของข้อมูลที่ Software ประมวลผล ให้แล้ว เช่นเดียวกับ Field ของ Chart Graphic

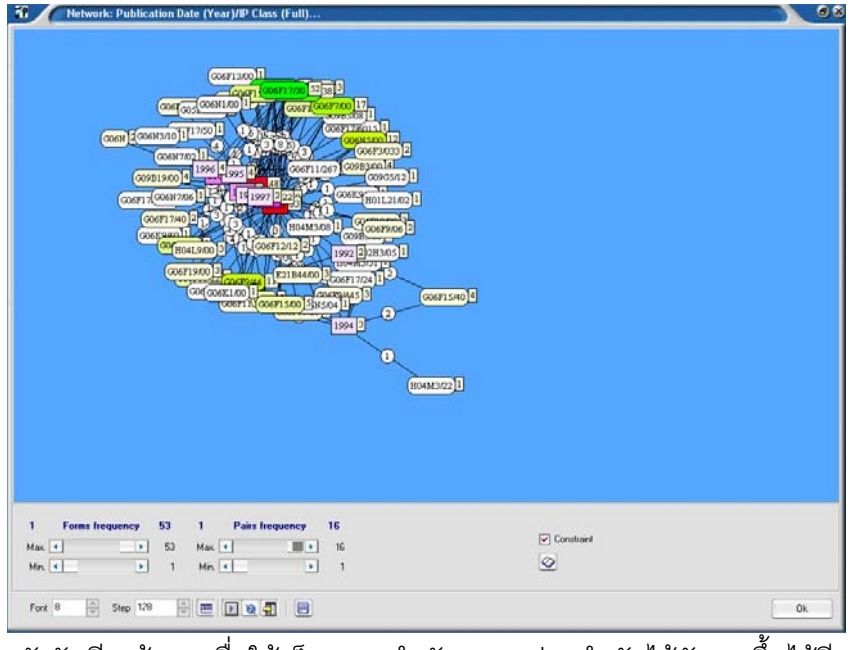

และยังจัดเรียงข้อมูลเพื่อให้เห็นความสำคัญของแต่ละลำดับได้ชัดเจนขึ้นได้อีกด้วย

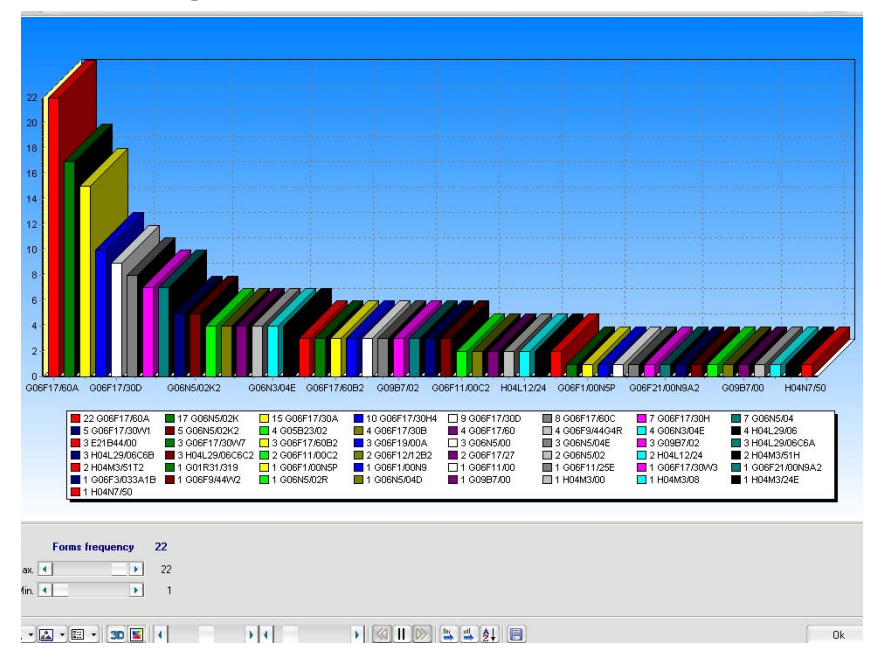

เรียบเรียงเมื่อ กรกฎาคม 2547

จาก www.matheo-software.com